# 道路調書の修正データシートの作成方法

# 平成21年11月4日

道路企画課

| -1 |               |
|----|---------------|
| _  | // <b>/</b> _ |
| -  | リノ            |

道路調書の修正データシートの作成方法

| 1. 様式の変更理由・・・・・・・・・・・・・ P1     |
|--------------------------------|
| 2. 新しいデータシートについて・・・・・・・ P1     |
| 3. データシート作成上の留意点(各モード共通)・・・・P1 |
| 4. 各モードの解説                     |
| ① 「追加」モード・・・・・・・・・・・・・・ P 2    |
| ② 「変更」モード・・・・・・・・・・・・・ P 2     |
| ③ 「削除」モード・・・・・・・・・・・・・・ P 2    |
| ④ 「路線変更」モード・・・・・・・・・・・・P3      |
| ⑤ 「データ更新」モード・・・・・・・・・・P3       |
| 5. 属性の追加について・・・・・・・・・・・・ P3    |
| 6. (参考) データシート記入手順             |
| ① 追加モード編・・・・・・・・・・・・・・・ P 4    |
| ② 変更モード編・・・・・・・・・・・・・・ P5      |
| ③ 削除モード編・・・・・・・・・・・・・・・ P6     |
| ④ 路線変更モード編・・・・・・・・・・・・・・ P7    |
| ⑤ データ更新モード編・・・・・・・・・・・ P8      |
|                                |

添付資料

- 別紙A データシートの様式
- 別紙① 追加モードの記入例
- 別紙② 変更モードの記入例
- 別紙③ 削除モードの記入例
- 別紙④ 路線変更モードの記入例
- 別紙⑤ データ更新モードの記入例
- 別紙⑥ 属性コード表
- 別紙⑦ 道路台帳付図修正時の留意事項

平成 21 年 11 月 4 日 道路企画課 企画調査係・路政担当

#### 道路調書の修正データシートの作成方法

道路台帳システムの再構築に伴い、道路台帳修正業務で作成するデータシートの様式(第3号~第5 号)が変更になりましたので、新しいデータシートの作成方法について解説します。

また、道路台帳管理事務提要についても改訂作業を進めているところですが、データシートの作成に 当たっては、改訂されるまでの間は、この作成方法に従ってください。

#### 1. 様式の変更理由

これまで、データシート(旧様式)を作成後、パンチング処理(手動)にて道路台帳システムへの 登録を行っていましたが、経費削減、処理速度及び精度の向上という観点から、データシートを道路 台帳システムに直接取込み、登録を行う処理方法に変更したことによるものです。

#### 2. 新しいデータシートについて

新しいデータシートは、道路台帳システムへの取込み動作(以下「モード」という。)ごとに、大き く5種類に分類されます。以下に、新しいデータシートの作成に当たって、各モード共通の留意点、 各モード別の使用例、入力必須項目(データシート作成方法)等を記述しますので、今後はこれに従 ってデータシートを作成して下さい。

なお、以下に記載のある属性(46属性)の属性値は、今回新たに追加された3属性を除き、これま で利用してきたコードを継承しています。

#### 3. データシート作成上の留意点(各モード共通)(別紙-A参照)

①データシートはMS Excel (エクセル) で構成されています。

②一つのエクセルファイル内に複数のワークシートの作成は可。(ファイル名指定無し)

※ファイル名の命名規則は特に設けませんが、下記を参考にして下さい。

※ファイル名:「東部■○○課 091124(日付).xls」

③一つのワークシート(データシート)に1区間情報とすること。(シート名指定無し)

※シート名の命名規則は特に設けませんが、各モードで解説する名称を参考にして下さい。

④一つのデータシート内について、属性分類コードが空欄の行までデータとして認識する。

※行の間を空けると、行間以下に入力されたデータは認識しない。

⑤追加モード・変更モードの場合は、必ず全属性情報を入力すること。(46 属性入力する。)

⑥データ更新モードの場合は、変更となる属性のみの入力で良い。(46 属性全て入力する必要は無い。) ⑦データシートに入力する属性値がブランクの場合は、必ず「0」(ゼロ)を記入すること。

- 4. 各モードの解説
  - ①「追加」モード(別紙①参照)
    - <使用例>
      - ・既存の道路に加えて、新たに道路を延伸した場合等に使用する。
    - <具体例>
      - ・国道 482 号の総累加延長 7580m の地点より道路が延伸(643m)された。
    - <入力必須項目>
      - ・追加対象となる「道路種別」と「路線番号」を入力する。
      - ・追加対象地点の「起点側総累加延長」を入力する。
      - ※終点側総累加延長は、特に指定しない。
      - ・全属性値(46 属性)を入力する。
      - ・各属性値の最終累加延長を同値にする。
    - <シート名>

国道482号【追加①】

- ②「変更」モード(別紙②参照)
  - <使用例>

既存の道路を改良した場合等に使用する。

<具体例>

国道 482 号の総累加延長 26,990m~27,148m の区間(158m)の工事を行い線形改良した結果、延 長が変更(160m)になった。

#### <入力必須項目>

- ・変更対象となる「道路種別」と「路線番号」を指定する。
- ・変更対象となる区間を起点側総累加延長と終点側総累加延長にて指定する。
- ・全属性値(46 属性)を入力する。
- ・各属性値の最終累加延長を同値にする。
- <シート名>

国道482号【変更①】

#### ③「削除」モード(別紙③参照)

<使用例>

旧道部を市町村道に移管する場合など、管理する必要のなくなった区間のデータを削除する。

<具体例>

主要地方道郡家鹿野気高線(路線番号 32 号)の総累加延長 2,000m~3,000mの区間が、市道に 移管された。

#### <入力必須項目>

- ・削除対象となる「道路種別」と「路線番号」を指定する。
- ・削除対象となる区間を起点側総累加延長と終点側総累加延長にて指定する。
- <シート名>
  - (主)郡家鹿野気高線【削除①】

#### ④「路線変更」モード(別紙④参照)

#### <使用例>

区間情報は変更しないで、路線番号を変更する場合に使用する。

#### <具体例>

主要地方道郡家鹿野気高線(路線番号 32 号)の総累加延長 2,000m~3,000mの区間を主要地方 道三朝中線(路線番号 33 号の起点(総累加延長 0m)側へ変更したい。

#### <入力必須項目>

- ・変更元路線の「道路種別」と「路線番号」を指定する。
- ・変更元路線の「起点側総累加延長」と「終点側総累加延長」を指定する。
- ・変更先路線の「道路種別」と「路線番号」を指定する。
- ・変更先路線の「起点側総累加延長」と「終点側総累加延長」を指定する。
- <シート名>

(主)郡家鹿野気高線【路線変更①】

#### ⑤「データ更新」モード(別紙⑤参照)

<使用例>

更新対象区間の延長に増減は無いが、対象区間内の属性情報を更新したい場合に使用する。

注)区間内の延長に変化が生じる場合は、「変更モード」で処理を行う。

<具体例>

主要地方道米子大山線(路線番号 24)の総累加延長 689m~1,537m の区間(848m 間)にガードレールを取り付けた。

#### <入力必須項目>

- ・更新対象となる「道路種別」と「路線番号」を指定する。
- ・更新対象となる区間を起点側総累加延長と終点側総累加延長にて指定する。
- ・各属性値の最終累加延長を同値にする。
  - 注)変更対象となる区間延長(終点側総累加延長・起点側総累加延長)と各属性値の最終累加延 長は、必ず同値にする。
- ・変更となる属性値のみ記入する。(全属性入力する必要は無い。)
- <シート名>

(主) 米子大山線【更新①】

#### 5. 属性の追加について(別紙⑥参照)

適切な道路施設及び台帳付図の管理のため、従来の43属性に3属性追加し、全部で46属性としました。追加された属性番号と属性値は下表のとおりです。

| 属性番号 | 名称      | 属性值                        |
|------|---------|----------------------------|
| 44   | 横断步道橋   | 0:施設なし 1:階段式 2:スロープ式 3:押上式 |
| 45   | 地下横断歩道橋 | 0:施設なし 1:階段式 2:スロープ式 3:押上式 |
| 46   | 図面番号    | 該当地点の図面名称(CADファイル名拡張子不要)   |
|      |         | ※1.複数の図面番号は、入力できません。       |
|      |         | ※2.図面番号の規則は、「別紙⑦」を参照。      |

#### 6. (参考) データシート記入手順

■データシート入力フロー(追加モード編)

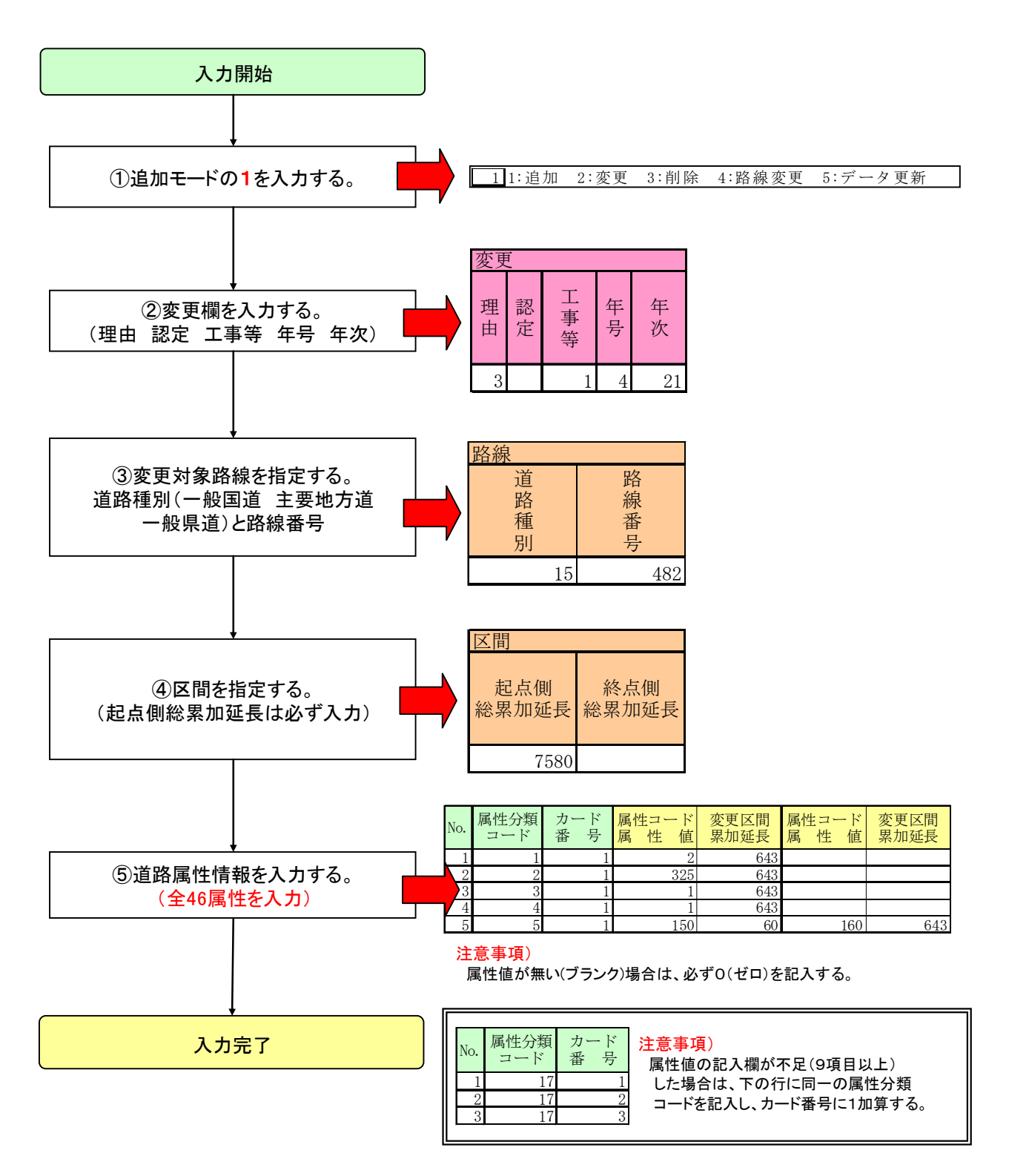

#### ■データシート入力フロー(変更モード編)

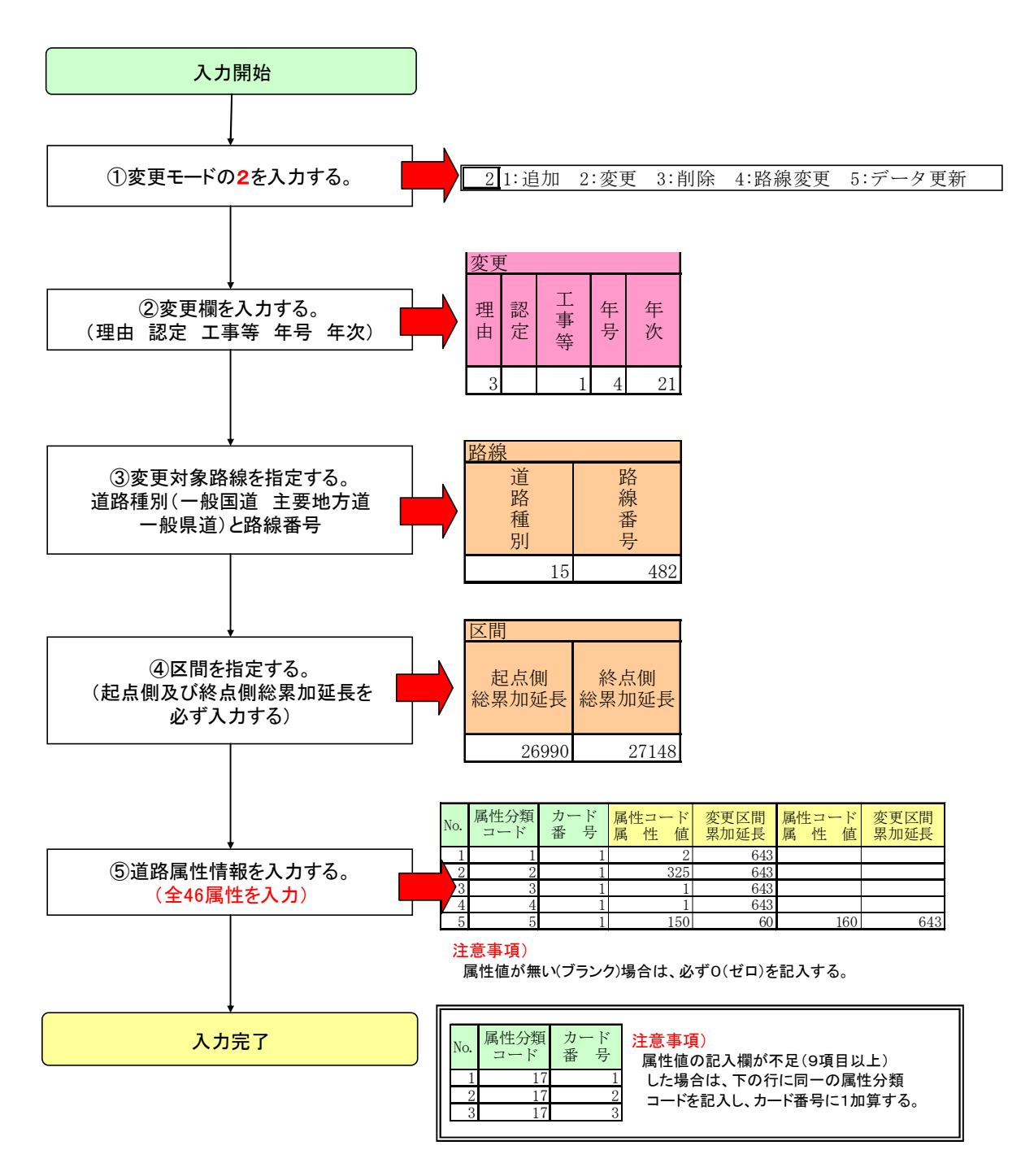

#### ■データシート入力フロー(削除モード編)

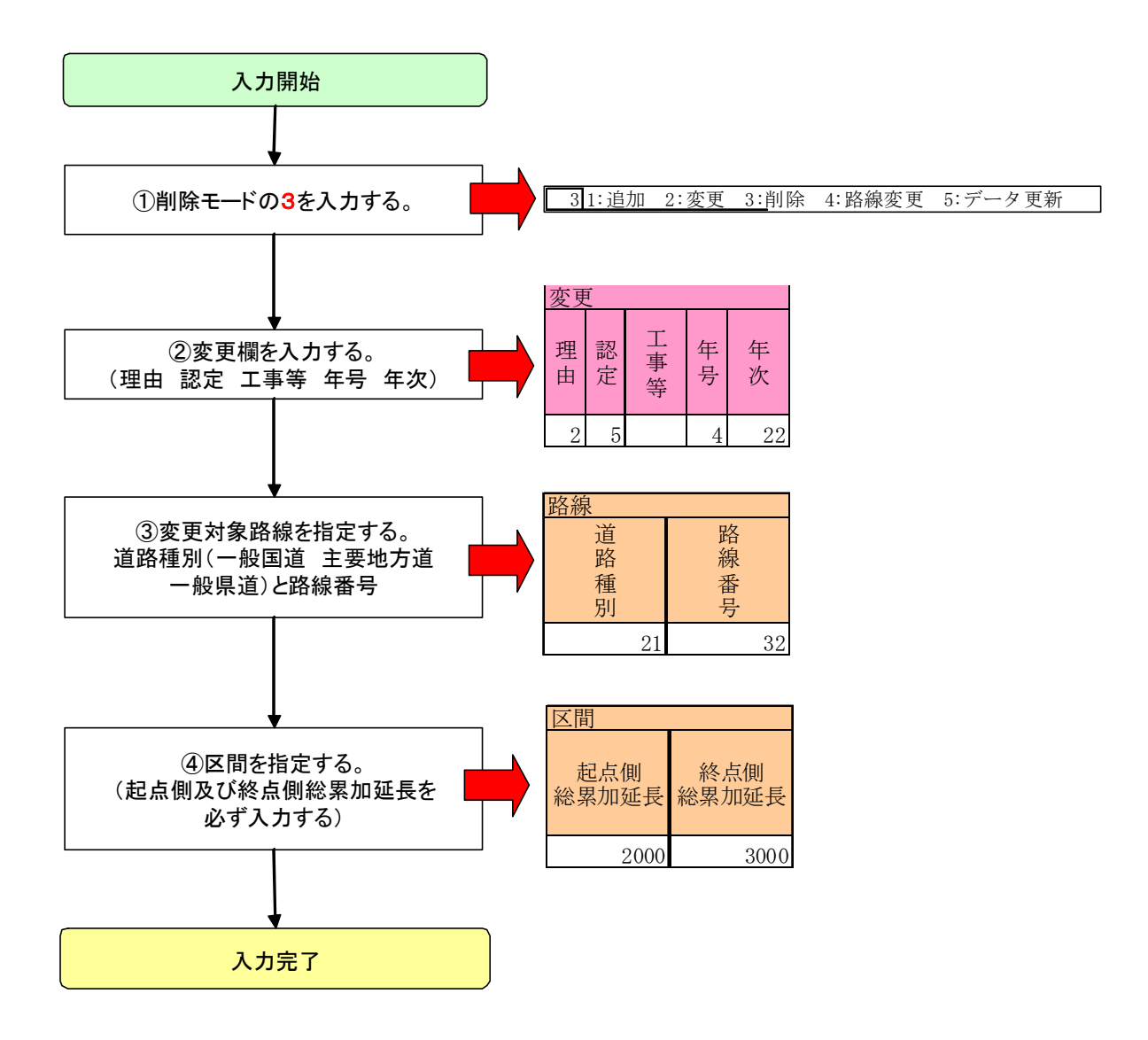

#### ■データシート入力フロー(路線変更モード編)

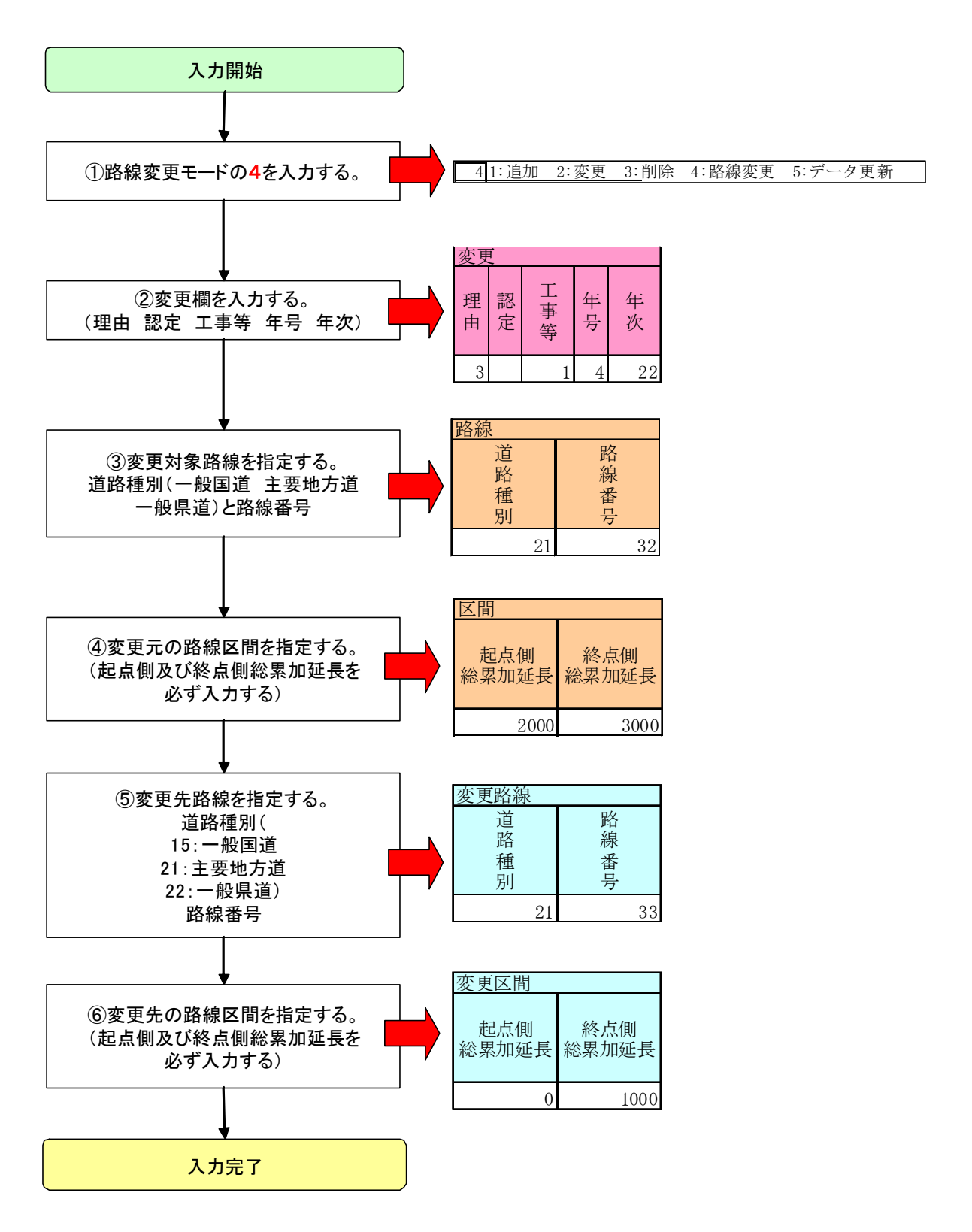

#### ■データシート入力フロー(データ更新モード編)

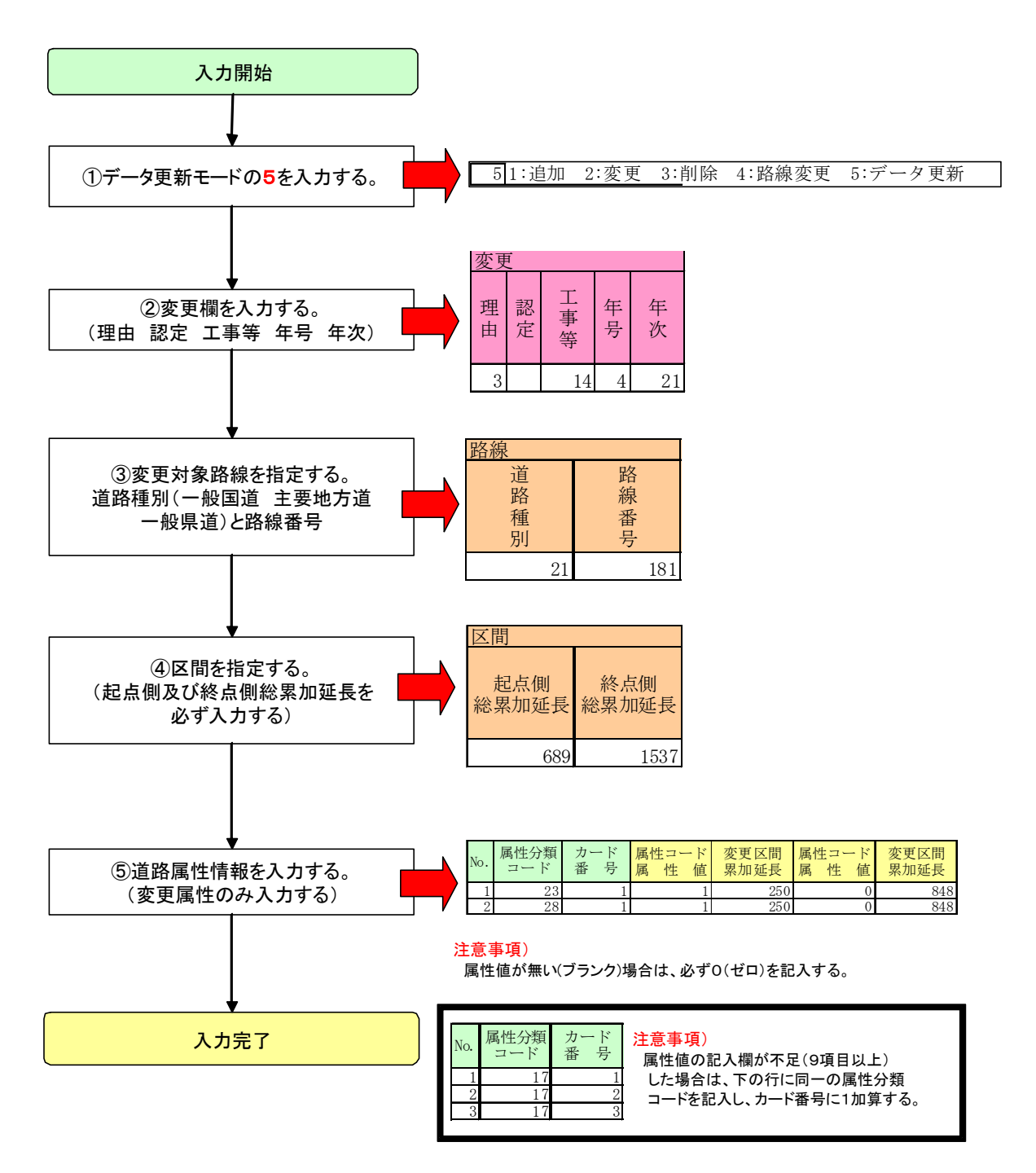

#### ■道路台帳システムデータシート

#### 路線名\_\_\_\_\_工種\_\_\_\_\_

1:追加 2:変更 3:削除 4:路線変更 5:データ更新

|    | 1:追加 2:変更 3:削除 4:路線変更 5:データ更新 |     |    |    |      |      |              |              |      |      |              |              |  |
|----|-------------------------------|-----|----|----|------|------|--------------|--------------|------|------|--------------|--------------|--|
| 変更 | Ē                             |     |    |    | 路線   |      | 区間           |              | 変更路線 |      | 変更区間         |              |  |
| 理由 | 認定                            | 二事等 | 年号 | 年次 | 道路種別 | 路線番号 | 起点側<br>総累加延長 | 終点側<br>総累加延長 | 道路種別 | 路線番号 | 起点側<br>総累加延長 | 終点側<br>総累加延長 |  |
|    |                               |     |    |    |      |      |              |              |      |      |              |              |  |

#### 道路属性情報

| No. | 属性分類<br>コード | カード<br>番 号 | 属性コード<br>属 性 値 | 変更区間<br>累加延長 | 属性コード<br>属 性 値  | 変更区間<br>累加延長 | 属性コード<br>属 性 値    | 変更区間<br>累加延長             | 属性コード<br>属 性 値 | 変更区間<br>累加延長            | 属性コード<br>属 性 値 | 変更区間<br>累加延長 | 属性コード<br>属 性 値 | 変更区間<br>累加延長 | 属性コード<br>属 性 値 | 変更区間<br>累加延長 | 属性コード<br>属 性 値 | 変更区間<br>累加延長 |
|-----|-------------|------------|----------------|--------------|-----------------|--------------|-------------------|--------------------------|----------------|-------------------------|----------------|--------------|----------------|--------------|----------------|--------------|----------------|--------------|
| 1   |             |            |                |              |                 |              |                   |                          |                |                         |                |              |                |              |                |              |                |              |
| 2   |             | F          |                |              |                 |              |                   |                          |                |                         |                |              |                |              |                |              |                |              |
| 3   | _①デー        | ータシー       | トはMS Ex        | cel(エク       | セル) でフ          | 構成されて        | こいます。             |                          |                |                         |                |              |                |              |                |              |                |              |
| 4   | - 2         | つのエク・      | ヤルファィ          | イル内に複        | 動のワー            | クシートの        | つ作成は可             | (77.                     | イル名指定          | ≇∰]_)                   |                |              |                |              |                |              |                |              |
| 5   | - ~ ~ -     | ファイル       | 夕の命名#          | 目前け特に        | 設けませ            | んが 下言        | 日を参考に             | 「て下さ」                    |                |                         |                |              |                |              |                |              |                |              |
| 7   |             | ファイル       | タ・「古立          |              | = 001194        |              |                   |                          | • •            |                         |                |              |                |              |                |              |                |              |
| 8   |             |            | 口・「木口<br>カミム」  |              | ( 051124)       | 「日口」・AI      | o」<br>レナステリ       | La (3 () .               | し々七字年          | 6 I   \                 |                |              |                |              |                |              |                |              |
| 9   |             |            | クンート           | (ワークン        |                 | 山口同同和        | $C 9 O \subset C$ |                          | 「泊伯化共          |                         |                |              |                |              |                |              |                |              |
| 10  | _ **        | /一下名(      | の命名規則          | 則は特に設        | まけません:          | か、谷モー        | - ドの解訳            | する名称・                    | を参考にし          | て下るい                    | 0              |              |                |              |                |              |                |              |
| 11  | 4)          | コのデー       | タシートロ          | りについて        | 、属性分割           | 類コードカ        | 『空欄の行             | までデー                     | タとして認          | 忍識する。                   |                |              |                |              |                |              |                |              |
| 12  | ※彳          | うの間を       | 空けると、          | 行間以下         | 「に入力 <u>さ</u> ; | れたデーク        | マは認識し             | ない。                      |                |                         |                |              |                |              |                |              |                |              |
| 13  | ⑤追力         | 0モード       | ・変更モー          | - ドの場合       | は、必ず            | 全属性情報        | 長を入力す             | ること。                     | (46属性ス         | 力する。                    | )              |              |                |              |                |              |                |              |
| 14  | - ⑥デ-       | - タ 更 新    | モードの均          | 島合け 変        | 軍とかろ            | 屋性のみの        | の入力で良             | W (46)                   | 属性全て入          | カオス心                    | 、要け無い          | )            |                |              |                |              |                |              |
| 15  | ーのデー        |            | トレスカー          | となるがない       | 「 が ブ ラ 、 /     | 内田中の         |                   | $( \overrightarrow{H} )$ | あ記した           | ステレ                     | · × 18//// 0   | /            |                |              |                |              |                |              |
| 10  |             |            |                | の商工に         |                 |              | よ、 光い 9 「         |                          |                | $\Im \subset C_{\circ}$ |                |              |                |              |                |              |                |              |
| 10  | -           |            |                |              |                 |              |                   |                          |                |                         |                |              |                |              |                |              |                |              |
| 10  | _           |            |                |              |                 |              |                   |                          |                |                         |                |              |                |              |                |              |                |              |
| 20  |             |            |                |              |                 |              | _                 |                          |                |                         |                |              |                |              |                |              |                |              |
| 21  |             |            |                |              |                 |              |                   |                          |                |                         |                |              |                |              |                |              |                |              |
| 22  |             |            |                |              |                 |              |                   |                          |                |                         |                |              |                |              |                |              |                |              |
| 23  |             |            |                |              |                 |              |                   |                          |                |                         |                |              |                |              |                |              |                |              |
| 24  |             |            |                |              |                 |              |                   |                          |                |                         |                |              |                |              |                |              |                |              |
| 25  |             |            |                |              |                 |              |                   |                          |                |                         |                |              |                |              |                |              |                |              |
| 26  |             |            |                |              |                 |              |                   |                          |                |                         |                |              |                |              |                |              |                |              |
| 27  |             |            |                |              |                 |              |                   |                          |                |                         |                |              |                |              |                |              |                |              |
| 28  |             |            |                |              |                 |              |                   |                          |                |                         |                |              |                |              |                |              |                |              |
| 29  |             |            |                |              | +               |              |                   |                          |                |                         |                |              | +              |              |                |              |                |              |
| 31  |             |            |                |              |                 |              |                   |                          |                |                         |                |              |                |              |                |              |                |              |
| 32  |             |            | 1              |              | 1               |              |                   |                          |                |                         |                |              | 1              |              |                |              |                |              |
| 33  |             |            |                |              |                 |              |                   |                          |                |                         |                |              |                |              |                |              |                |              |
| 34  |             |            |                |              |                 |              |                   |                          |                |                         |                |              |                |              |                |              |                |              |
| 35  |             |            |                |              |                 |              |                   |                          |                | _                       |                |              |                |              |                |              |                |              |
| 36  |             |            |                |              |                 |              |                   |                          |                |                         |                |              |                |              |                |              |                |              |
| 37  |             |            |                |              |                 |              |                   |                          |                |                         |                |              |                |              |                |              |                |              |
| 38  |             |            |                |              | ļ               |              |                   |                          |                |                         |                |              | ļ              |              |                |              |                |              |
| 39  |             |            |                |              |                 |              |                   |                          |                |                         |                |              |                |              |                |              |                |              |

別紙A

| ∎ì            | 道路·  | 台帳            | シフ      | マテノ                | データシ                  | ~ ト (例:       | 追加)             | サンプル事        | <mark>例)</mark> 国道482 | 号線の総累カ       | 口延長7580m0    | D地点より643     | m延伸した。               |           |              |           |              | 別         | 紙①           |
|---------------|------|---------------|---------|--------------------|-----------------------|---------------|-----------------|--------------|-----------------------|--------------|--------------|--------------|----------------------|-----------|--------------|-----------|--------------|-----------|--------------|
| 路             | 線 名  | ①1を           | 記入      | する。                | ②変更相                  | 欄を入力する。       | 。  ③変           | 更対象路線を       | 指定。  ④                | 変更対象区間       | 『を指定。        | 工種           |                      |           |              |           |              |           |              |
| 1             | 1:追加 | 加 2:          | :変更     | i ê,               | 刊除 4:路紡               | 泉変更 5:デ       | 史新              |              |                       |              |              |              | 1                    |           |              |           |              |           |              |
| 変更            | 1    | _ [           | _       |                    | 路線<br>道               |               | 区間              |              | <u>変更路線</u><br>道      | 路            | 変更区間         |              |                      |           |              |           |              |           |              |
| 理由            | 認定   | 事             | 年号      | 年次                 | 路種                    | 線番            | 起点側<br>総累加延長    | 終点側<br>総累加延長 | 路種                    | 線番           | 起点側<br>総累加延長 | 終点側<br>総累加延長 |                      |           |              |           |              |           |              |
| щ             |      | 等             | 73      | K                  | 別                     | 号             | 心示加建议           | 心示加延及        | 別                     | 号            | 和示加定民        | 心示加建议        |                      |           |              |           |              |           |              |
| 3             |      | 1             | 4       | 21<br>副 <b>首</b> 昭 | 15<br>尾鉄 <b>は</b> およう | 482<br>トナズ (合 | 7580<br>尾枕 1 古) |              |                       |              |              |              |                      |           |              |           |              |           |              |
| 道路            | 属性   | 情報            | -       | り<br>正<br>氏        |                       |               |                 |              |                       | ***          |              | ***          |                      |           | 本王口明         |           | ****         |           | 本王に明         |
| No.           | 周住   | 分類<br>-ド      | カー<br>番 | ード<br>号            | 属性コード属性 値             | 変更区間<br>累加延長  | 属性コード<br>属性値    | 変更区間<br>累加延長 | 属性コード属性 値             | 変更区間<br>累加延長 | 属性コード属性 値    | 変更区間<br>累加延長 | 属性コード 変更区間 属性 値 累加延長 | 属性コード属性 値 | 変更区間<br>累加延長 | 属性コード属性 値 | 変更区間<br>累加延長 | 属性コード属性 値 | 変更区間<br>累加延長 |
| 1             |      | 1             |         | 1                  | 2                     | 643<br>643    |                 |              |                       |              |              |              |                      |           |              |           |              |           |              |
| 3             |      | 3             |         | 1                  | 1                     | 643           |                 |              |                       |              |              |              |                      |           |              |           |              |           |              |
| 4<br>5        |      | 4<br>5        |         | 1                  | 1<br>150              | 60<br>60      | 160             | 643          |                       |              |              |              |                      |           |              |           |              |           |              |
| 6<br>7        |      | 6<br>7        |         | 1                  | 30010<br>0            | 643<br>643    |                 |              |                       |              |              |              |                      |           |              |           |              |           |              |
| <u>8</u><br>9 |      | 8<br>9        |         | 1                  | 0                     | 643<br>643    |                 |              |                       |              |              |              |                      |           |              |           |              |           |              |
| 10            |      | 10            |         | 1                  | 0                     | 643<br>643    |                 |              |                       |              |              |              |                      |           |              |           |              |           |              |
| 12            |      | 12            |         | 1                  | 1000                  | 278           | 2000            | 299          | 1000                  | 643          |              |              |                      |           |              |           |              |           |              |
| 14            |      | 13            |         | 1                  | 0                     | 643           |                 |              |                       |              |              |              |                      |           |              |           |              |           |              |
| 15<br>16      |      | 15<br>16      |         | 1                  | 0                     | 643<br>643    |                 |              |                       |              |              |              |                      |           |              |           |              |           |              |
| 17<br>18      |      | 17<br>17      |         | 1 2                | 80<br>115             | 145<br>332    | 95<br>85        | 147<br>487   | 120<br>90             | 155<br>643   | 100          | 162          | 80 25                | 5 120     | 262          | 135       | 277          | 80        | 319          |
| 19<br>20      |      | 18<br>19      |         | 1                  | 60<br>0               | 643<br>643    |                 |              |                       |              |              |              |                      |           |              |           |              |           |              |
| 21            |      | 20            |         | 1                  | 0                     | 643<br>643    |                 |              |                       |              |              |              |                      |           |              |           |              |           |              |
| 23            |      | 22            |         | 1                  | 0                     | 643           |                 |              |                       |              |              |              |                      |           |              |           |              |           |              |
| 24<br>25      |      | 23<br>24      |         | 1                  | 0                     | 643           |                 |              |                       |              |              |              |                      |           |              |           |              |           |              |
| 26<br>27      |      | 25<br>26      |         | 1                  | 0                     | 643<br>643    |                 |              |                       |              |              |              |                      |           |              |           |              |           |              |
| 28<br>29      |      | 27<br>28      |         | 1                  | 0                     | 643<br>643    |                 |              |                       |              |              |              |                      |           |              |           |              |           |              |
| 30<br>31      |      | 29<br>30      |         | 1                  | 0                     | 643<br>643    |                 |              |                       |              |              |              |                      |           |              |           |              |           |              |
| 32            |      | 31            |         | 1                  | 1                     | 43            | 0               | 82           | 1                     | 299          | 0            | 643          |                      |           |              |           |              |           |              |
| 34            |      | 33            |         | 1                  | 250                   | 15            | 725             | 299<br>65    | 625                   | 135          | 862          | 145          | 786 14               | 7 591     | 155          | 645       | 162          | 581       | 185          |
| 35<br>36      |      | 33<br>34      |         | 2                  | 412<br>0              | 255<br>643    | 191             | 262          | 170                   | 277          | 105          | 332          | 635 44               | .6 487    | 487          | 444       | 643          |           |              |
| 37<br>38      |      | 35<br>36      |         | 1                  | 1                     | 643<br>643    |                 |              |                       |              |              |              |                      |           |              |           |              |           |              |
| 39<br>40      |      | 37<br>38      |         | 1                  | 1<br>421              | 643<br>643    |                 |              |                       |              |              |              |                      |           |              |           |              |           |              |
| 41            |      | 39<br>40      |         | 1                  | 0<br>421              | 643<br>643    |                 |              |                       |              |              |              |                      |           |              |           |              |           |              |
| 43            |      | 41            |         | 1                  | 421                   | 643<br>643    |                 |              |                       |              |              |              |                      |           |              |           |              |           |              |
| 44            |      | 42            |         | 1                  | 0                     | 643           |                 |              |                       |              |              |              |                      |           |              |           |              |           |              |
| 46            |      | 44<br>45      |         | 1                  | 0                     | 643<br>643    |                 |              |                       |              |              |              |                      |           |              |           |              |           |              |
| 48<br>49      |      | 46            |         | 1                  | TEST                  | 643           |                 |              |                       |              |              |              |                      |           |              |           |              |           |              |
| 50<br>51      |      |               |         |                    |                       |               |                 |              |                       |              |              |              |                      |           |              |           |              |           |              |
| 52<br>53      |      |               |         |                    |                       |               |                 |              |                       |              |              |              |                      |           |              |           |              |           |              |
| 54            |      |               |         |                    |                       |               |                 |              |                       |              |              |              |                      |           |              |           |              |           |              |
| 56            |      |               |         |                    |                       |               |                 |              |                       |              |              |              |                      |           |              |           |              |           |              |
| 57            |      |               |         |                    |                       |               |                 |              |                       |              |              |              |                      |           |              |           |              |           |              |
| 59<br>60      |      |               |         |                    |                       |               |                 |              |                       |              |              |              |                      |           |              |           |              |           |              |
| 61<br>62      |      |               |         |                    |                       |               |                 |              |                       |              |              |              |                      |           |              |           |              |           |              |
| 63<br>64      |      |               |         |                    |                       |               |                 |              |                       |              |              |              |                      |           |              |           |              |           |              |
| 65            |      | _             |         |                    |                       |               |                 |              |                       |              |              |              |                      |           |              |           |              |           |              |
| 67            |      |               |         |                    |                       |               |                 |              |                       |              |              |              |                      |           |              |           |              |           |              |
| 68<br>69      |      |               |         |                    |                       |               |                 |              |                       |              |              |              |                      |           |              |           |              |           |              |
| 70<br>71      |      | {             |         |                    |                       |               |                 |              |                       |              |              |              |                      |           |              |           |              |           |              |
| 72<br>73      |      |               |         |                    |                       |               |                 |              |                       |              |              |              |                      |           |              |           |              |           |              |
| 74            |      |               |         |                    |                       |               |                 |              |                       |              |              |              |                      |           |              |           |              |           |              |
| 76            |      |               |         |                    |                       |               |                 |              |                       |              |              |              |                      |           |              |           |              |           |              |
| 78            |      | $ \downarrow$ |         |                    |                       |               |                 |              |                       |              |              |              |                      |           |              |           |              |           |              |

| 80 |  |  |  |  |  |  |  |  |
|----|--|--|--|--|--|--|--|--|
| 81 |  |  |  |  |  |  |  |  |
| 82 |  |  |  |  |  |  |  |  |
| 83 |  |  |  |  |  |  |  |  |
| 84 |  |  |  |  |  |  |  |  |
| 85 |  |  |  |  |  |  |  |  |
| 86 |  |  |  |  |  |  |  |  |
| 87 |  |  |  |  |  |  |  |  |
| 88 |  |  |  |  |  |  |  |  |
| 89 |  |  |  |  |  |  |  |  |
| 90 |  |  |  |  |  |  |  |  |
| 91 |  |  |  |  |  |  |  |  |
| 92 |  |  |  |  |  |  |  |  |
| 93 |  |  |  |  |  |  |  |  |

| $\blacksquare$ $\exists v = v = v = v = v = v = v = v = v = v $ |                                                         |
|-----------------------------------------------------------------|---------------------------------------------------------|
|                                                                 | 1#27 ル異例) 国道482号線の総累加維長26990m~2/148mの区間の1 異を行い維長が変更になった |
|                                                                 |                                                         |

別紙②

| 路           | 線 名 | 1)28        | 記入す        | る。  ②変感                                               | 更欄を入力する               | 3.<br>33       | 变更対象路線       | を指定。              | )変更対象区       | 間を指定。          | 工種           |                |              | _              |              |               |              |                |              |
|-------------|-----|-------------|------------|-------------------------------------------------------|-----------------------|----------------|--------------|-------------------|--------------|----------------|--------------|----------------|--------------|----------------|--------------|---------------|--------------|----------------|--------------|
| 2           | 1:追 | 加 2:        | 変更         | 的际 4:路約                                               | 泉変更 5:デ               | 一大机            |              | 亦再收纳              |              | 亦軍反阻           |              | I              |              |                |              |               |              |                |              |
| <u> 変</u> ら |     | T.          |            | 道                                                     | 路                     | 上同             |              | <u>发史跆</u> 称<br>道 | 路            | 変更区间           |              |                |              |                |              |               |              |                |              |
| 埋由          | 認定  | ー<br>事<br>等 | 年 年 労      | 路種                                                    | 禄番                    | 起点側<br>総累加延長   | 終点側<br>総累加延長 | 路種                | 禄番           | 起点側<br>総累加延長   | 終点側<br>総累加延長 |                |              |                |              |               |              |                |              |
| 3           |     | 1           | 4 2        | <u>別</u><br>21 15                                     | <del>号</del><br>5 482 | 26990          | 27148        | 別                 | 芳            |                |              |                |              |                |              |               |              |                |              |
| 道路          | 各属性 | 情報          | <b>5</b> ĭ | 道路属性情報を                                               | を入力する。(含              | 全属性入力)         |              |                   |              |                |              |                |              |                |              |               |              |                |              |
| No.         | 属性  | :分類<br>- ド  | カード<br>番 号 | 属性コード属性」値                                             | 変更区間<br>思加延長          | 属性コード<br>属 性 値 | 変更区間<br>累加延長 | 属性コード<br>属 性 値    | 変更区間<br>累加延長 | 属性コード<br>属 性 値 | 変更区間<br>思加延長 | 属性コード<br>属 性 値 | 変更区間<br>累加延長 | 属性コード<br>属 性 値 | 変更区間<br>累加延長 | 属性コード<br>属性 値 | 変更区間<br>累加延長 | 属性コード<br>属 性 値 | 変更区間<br>思加延長 |
| 1           |     | 1           | шу         |                                                       |                       |                | SINGER       |                   | JAVAB ZEX    |                |              |                | JANH EX      |                |              |               | AND LEX      |                | JANH ZA      |
| 3           |     | 2           |            | 1 322<br>1 1                                          | 160                   |                |              |                   |              |                |              |                |              |                |              |               |              |                |              |
| 4           |     | 4           |            | 1<br>1<br>290                                         | 160                   |                |              |                   |              |                |              |                |              |                |              |               |              |                |              |
| 6           |     | 6           |            | 1 10000                                               | 0 160                 |                |              |                   |              |                |              |                |              |                |              |               |              |                |              |
| 8<br>9      |     | 8<br>9      |            | $\frac{1}{1}$                                         | $\frac{160}{160}$     |                |              |                   |              |                |              |                |              |                |              |               |              |                |              |
| 10          |     | 10          |            |                                                       | 0 160                 |                |              | 1000              | 100          |                |              |                |              |                |              |               |              |                |              |
| 12          |     | 12<br>13    |            | 1 1000<br>1 0                                         | 92<br>92<br>129       | 2000<br>15     | 101 133      | 1000              | 160<br>160   |                |              |                |              |                |              |               |              |                |              |
| 14<br>15    |     | 14<br>15    |            | $\frac{1}{1}$                                         | 0 160<br>0 160        |                |              |                   |              |                |              |                |              |                |              |               |              |                |              |
| 16<br>17    |     | 16<br>17    |            | $\frac{1}{1} \qquad \frac{1}{80}$                     | . 129<br>) 3          | 2<br>96        | 160<br>9     | 110               | 33           | 85             | 52           | 75             | 135          | 68             | 160          |               |              |                |              |
| 18<br>19    |     | 18<br>19    |            |                                                       | 0 129<br>0 160        | 40             | 160          |                   |              |                |              |                |              |                |              |               |              |                |              |
| 20<br>21    |     | 20<br>21    |            | 1 0<br>1 0                                            | 0 160<br>0 160        |                |              |                   |              |                |              |                |              |                |              |               |              |                |              |
| 22<br>23    |     | 22<br>23    |            | 1 0<br>1 0                                            | 0 160<br>0 160        |                |              |                   |              |                |              |                |              |                |              |               |              |                |              |
| 24<br>25    |     | 24<br>25    |            | 1 0                                                   | 0 160<br>0 160        |                |              |                   |              |                |              |                |              |                |              |               |              |                |              |
| 26<br>27    |     | 26<br>27    |            | 1 0<br>1 0                                            | 0 160<br>0 160        |                |              |                   |              |                |              |                |              |                |              |               |              |                |              |
| 28<br>29    |     | 28<br>29    |            | $\frac{1}{1}$ 0                                       | 0 160<br>0 160        |                |              |                   |              |                |              |                |              |                |              |               |              |                |              |
| 30<br>31    |     | 30<br>31    |            | $\begin{array}{c}1\\1\end{array}$                     | 0 160<br>0 96         | 1              | 116          | 0                 | 134          | 1              | 160          |                |              |                |              |               |              |                |              |
| 32<br>33    |     | 32<br>33    |            | $\begin{array}{c ccccccccccccccccccccccccccccccccccc$ | . <u>129</u><br>) 3   | 0 135          | 160<br>9     | 110               | 33           | 147            | 52           | 153            | 63           | 193            | 80           | 153           | 88           | 166            | 135          |
| 34<br>35    |     | 33<br>34    |            | 2 169<br>1 0                                          | 0 160<br>0 160        |                |              |                   |              |                |              |                |              |                |              |               |              |                |              |
| 36<br>37    |     | 35<br>36    |            |                                                       | 160<br>160            |                |              |                   |              |                |              |                |              |                |              |               |              |                |              |
| 38<br>39    |     | 37<br>38    |            | $\begin{array}{c ccccccccccccccccccccccccccccccccccc$ | <u> </u>              |                |              |                   |              |                |              |                |              |                |              |               |              |                |              |
| 40<br>41    |     | 39<br>40    |            | $\begin{array}{ccc} 1 & 421 \\ 1 & 421 \end{array}$   | 160<br>129            | 0              | 160          |                   |              |                |              |                |              |                |              |               |              |                |              |
| 42<br>43    |     | 41<br>42    |            | 1 421<br>1 0                                          | 129<br>160            | 0              | 160          |                   |              |                |              |                |              |                |              |               |              |                |              |
| 44<br>45    |     | 43<br>44    |            | 1 0                                                   | 0 160<br>0 160        |                |              |                   |              |                |              |                |              |                |              |               |              |                |              |
| 46<br>47    |     | 45<br>46    |            | 1 0<br>1 TEST                                         | 0 160<br>160          |                |              |                   |              |                |              |                |              |                |              |               |              |                |              |
| 48<br>49    |     |             |            |                                                       |                       |                |              |                   |              |                |              |                |              |                |              |               |              |                |              |
| 50<br>51    |     |             |            |                                                       |                       |                |              |                   |              |                |              |                |              |                |              |               |              |                |              |
| 52<br>53    |     |             |            |                                                       |                       |                |              |                   |              |                |              |                |              |                |              |               |              |                |              |
| 54<br>55    | :   |             |            |                                                       |                       |                |              |                   |              |                |              |                |              |                |              |               |              |                |              |
| 56<br>57    |     |             |            |                                                       |                       |                |              |                   |              |                |              |                |              |                |              |               |              |                |              |
| 58<br>59    |     |             |            |                                                       |                       |                |              |                   |              |                |              |                |              |                |              |               |              |                |              |
| 60          |     |             |            |                                                       |                       |                |              |                   |              |                |              |                |              |                |              |               |              |                |              |
| 62          |     |             |            |                                                       |                       |                |              |                   |              |                |              |                |              |                |              |               |              |                |              |
| 64<br>65    |     |             |            |                                                       |                       |                |              |                   |              |                |              |                |              |                |              |               |              |                |              |
| 66          |     |             |            |                                                       |                       |                |              |                   |              |                |              |                |              |                |              |               |              |                |              |
| 68          |     |             |            |                                                       |                       |                |              |                   |              |                |              |                |              |                |              |               |              |                |              |
| 70          |     |             |            |                                                       |                       |                |              |                   |              |                |              |                |              |                |              |               |              |                |              |
| 72          |     |             |            |                                                       |                       |                |              |                   |              |                |              |                |              |                |              |               |              |                |              |
| 74          |     |             |            |                                                       |                       |                |              |                   |              |                |              |                |              |                |              |               |              |                |              |
| 76<br>76    |     |             |            |                                                       |                       |                |              |                   |              |                |              |                |              |                |              |               |              |                |              |
| 78          |     |             |            |                                                       |                       |                |              |                   |              |                |              |                |              |                |              |               |              |                |              |
| -79         |     |             |            | -                                                     | 1                     |                |              | l                 |              |                |              |                |              |                |              |               |              |                |              |

| 80 |  |  |  |  |  |  |  |  |
|----|--|--|--|--|--|--|--|--|
| 81 |  |  |  |  |  |  |  |  |
| 82 |  |  |  |  |  |  |  |  |
| 83 |  |  |  |  |  |  |  |  |
| 84 |  |  |  |  |  |  |  |  |
| 85 |  |  |  |  |  |  |  |  |
| 86 |  |  |  |  |  |  |  |  |
| 87 |  |  |  |  |  |  |  |  |
| 88 |  |  |  |  |  |  |  |  |
| 89 |  |  |  |  |  |  |  |  |
| 90 |  |  |  |  |  |  |  |  |
| 91 |  |  |  |  |  |  |  |  |
| 92 |  |  |  |  |  |  |  |  |
| 93 |  |  |  |  |  |  |  |  |

### ■道路台帳システムデータシート(例:削除) サンプル事例)主要地方道32号線の総累加延長2000m~3000m区間が市道に移管された。

| 路;                                                                              | 線名 | 137 | を記、 | 入する | 。  ②変更 | 欄を入力する | 。 ③変         | 5更対象路線       | を指定。 | 変更対象区   | 間を指定。        | 工 種          |  |
|---------------------------------------------------------------------------------|----|-----|-----|-----|--------|--------|--------------|--------------|------|---------|--------------|--------------|--|
| 3]1:追加 2:変更 2:前除 4:路線変更 5:デーケス新<br>亦更 政策 100 100 100 100 100 100 100 100 100 10 |    |     |     |     |        |        |              |              |      |         |              |              |  |
| 変更                                                                              | Į  |     | _   |     | 路線     |        | 区間           |              | 変更路線 | 「緑 変更区間 |              |              |  |
| 理由                                                                              | 認定 | 工事等 | 年号  | 年次  | 道路種別   | 路線番号   | 起点側<br>総累加延長 | 終点側<br>総累加延長 | 道路種別 | 路線番号    | 起点側<br>総累加延長 | 終点側<br>総累加延長 |  |
| 2                                                                               | 5  |     | 4   | 22  | 21     | 32     | 2000         | 3000         |      |         |              |              |  |

#### 道路属性情報

| No.      | 属性分類 | カード<br>釆 号 | 属性コード属性 | 変更区間 | 属性コード 変更区間 | 属性コード属性 | 変更区間 | 属性コード属性 | 変更区間 | 属性コード属性      | 変更区間 | 属性コード属性の | 変更区間 | 属性コード属性の | 変更区間 | 属性コード 変更区間 |
|----------|------|------------|---------|------|------------|---------|------|---------|------|--------------|------|----------|------|----------|------|------------|
| 1        |      |            | 商正胆     | 来加延民 | 商 仼 匜 采加延良 | 周       | 来加延民 | 商工吧     | 永加延及 | <b>尚</b> 正 厄 | 茶加延長 | 商 正 胆    | 来加延民 | 商 正 ॥    | 米加延民 | 商 庄 恒 米加延及 |
| 2        |      |            |         |      |            |         |      |         |      |              |      |          |      |          |      |            |
| 4        |      |            |         |      |            |         |      |         |      |              |      |          |      |          |      |            |
| 5<br>6   |      |            |         |      |            |         |      |         |      |              |      |          |      |          |      |            |
| 7        |      |            |         |      |            |         |      |         |      |              |      |          |      |          |      |            |
| 9        |      |            |         |      |            |         |      |         |      |              |      |          |      |          |      |            |
| 10       |      |            |         |      |            |         |      |         |      |              |      |          |      |          |      |            |
| 12       |      |            |         |      |            |         |      |         |      |              |      |          |      |          |      |            |
| 14       |      |            |         |      |            |         |      |         |      |              |      |          |      |          |      |            |
| 15<br>16 |      |            |         |      |            |         |      |         |      |              |      |          |      |          |      |            |
| 17       |      |            |         |      |            |         |      |         |      |              |      |          |      |          |      |            |
| 19       |      |            |         |      |            |         |      |         |      |              |      |          |      |          |      |            |
| 20<br>21 |      |            |         |      |            |         |      |         |      |              |      |          |      |          |      |            |
| 22<br>23 |      |            |         |      |            |         |      |         |      |              |      |          |      |          |      |            |
| 24       |      |            |         |      |            |         |      |         |      |              |      |          |      |          |      |            |
| 25<br>26 |      |            |         |      |            |         |      |         |      |              |      |          |      |          |      |            |
| 27       |      |            |         |      |            |         |      |         |      |              |      |          |      |          |      |            |
| 29       |      |            |         |      |            |         |      |         |      |              |      |          |      |          |      |            |
| 30<br>31 |      |            |         |      |            |         |      |         |      |              |      |          |      |          |      |            |
| 32       |      |            |         |      |            |         |      |         |      |              |      |          |      |          |      |            |
| 34       |      |            |         |      |            |         |      |         |      |              |      |          |      |          |      |            |
| 35<br>36 |      |            |         |      |            |         |      |         |      |              |      |          |      |          |      |            |
| 37       |      |            |         |      |            |         |      |         |      |              |      |          |      |          |      |            |
| 39       |      |            |         |      |            |         |      |         |      |              |      |          |      |          |      |            |
| 40<br>41 |      |            |         |      |            |         |      |         |      |              |      |          |      |          |      |            |
| 42       |      |            |         |      |            |         |      |         |      |              |      |          |      |          |      |            |
| 44       |      |            |         |      |            |         |      |         |      |              |      |          |      |          |      |            |
| 45<br>46 |      |            |         |      |            |         |      |         |      |              |      |          |      |          |      |            |
| 47       |      |            |         |      |            |         |      |         |      |              |      |          |      |          |      |            |
| 49       |      |            |         |      |            |         |      |         |      |              |      |          |      |          |      |            |
| 50<br>51 |      |            |         |      |            |         |      |         |      |              |      |          |      |          |      |            |
| 52<br>53 |      |            |         |      |            |         |      |         |      |              |      |          |      |          |      |            |
| 54       |      |            |         |      |            |         |      |         |      |              |      |          |      |          |      |            |
| 55<br>56 |      |            |         |      |            |         |      |         |      |              |      |          |      |          |      |            |
| 57<br>58 |      |            |         |      |            |         |      |         |      |              |      |          |      |          |      |            |
| 59       |      |            |         |      |            |         |      |         |      |              |      |          |      |          |      |            |
| 60<br>61 |      |            |         |      |            |         |      |         |      |              |      |          |      |          |      |            |
| 62<br>63 |      |            |         |      |            |         |      |         |      |              |      |          |      |          |      |            |
| 64       |      |            |         |      |            |         |      |         |      |              |      |          |      |          |      |            |
| 66       |      |            |         |      |            |         |      |         |      |              |      |          |      |          |      |            |
| 67<br>68 |      |            |         |      |            |         |      |         |      |              |      |          |      |          |      |            |
| 69       |      |            |         |      |            |         |      |         |      |              |      |          |      |          |      |            |
| 70       |      |            |         |      |            |         |      |         |      |              |      |          |      |          |      |            |
| 72<br>73 |      |            |         |      |            |         |      |         |      |              |      |          |      |          |      |            |
| 74       |      |            |         |      |            |         |      |         |      |              |      |          |      |          |      |            |
| 75<br>76 |      |            |         |      |            |         |      |         |      |              |      |          |      |          |      |            |
| 77<br>78 |      |            |         |      |            |         |      |         |      |              |      |          |      |          |      |            |
| 79       |      |            |         |      |            |         |      |         |      |              |      |          |      |          |      |            |
| 80<br>81 |      |            |         |      |            |         |      |         |      |              |      |          |      |          |      |            |
| 82       |      |            |         |      |            |         |      |         |      |              |      |          |      |          |      |            |
| 84       |      |            |         |      |            |         |      |         |      |              |      |          |      |          |      |            |
| 85<br>86 |      |            |         |      |            |         |      |         |      |              |      |          |      |          |      |            |
| 87<br>88 |      |            |         |      |            |         |      |         |      |              |      |          |      |          |      |            |
| 89       |      |            |         |      |            |         |      |         |      |              |      |          |      |          |      |            |
| 90<br>91 |      |            |         |      |            |         |      |         |      |              |      |          |      |          |      |            |

別紙③

■道路台帳システムデータシート(例:路線変更) <mark>サンプル事例) 主要地方道32号線の総累加延長2000m~3000mの区間を主要地方道33号線の起点(総累加延長0m)側へ変更したい。</mark>

別紙④

| 路線名 ①4を記入する。 ②変更欄を入力する。 |      |      |     |    |                  | <b>巨欄を入力す</b> る | 3.<br>33     | 変更元路線を       | 指定。                          | 1変更元区間           | を指定。         | ⑤変更先路        | 線を指定。 | ⑥変更先 | 区間を指定。 |
|-------------------------|------|------|-----|----|------------------|-----------------|--------------|--------------|------------------------------|------------------|--------------|--------------|-------|------|--------|
| 亦                       | 11:道 | 追加 2 | :変す | E  | 前床 4:路泊          | 泉変更 5:デ         | 一方文机         |              | 亦再败迫                         |                  | 亦更区問         |              |       |      |        |
| 理由                      | 認定   | 工事等  | 年号  | 年次 | 道<br>路<br>種<br>別 | 路線番号            | 起点側<br>総累加延長 | 終点側<br>総累加延長 | <u>友</u><br>道<br>路<br>種<br>別 | 路<br>線<br>番<br>号 | 起点側<br>総累加延長 | 終点側<br>総累加延長 |       |      |        |
|                         | 3    | 1    | 4   | 22 | 21               | 32              | 2000         | 3000         | 21                           | 33               | 0            | 1000         |       |      |        |

#### 道路属性情報

| No       | 属性分類 | カード | 属性コード | 変更区間 | 属性コード 変 | 変更区間 | 属性コード | 変更区間 | 属性コード | 変更区間 | 属性コード | 変更区間 | 属性コード | 変更区間 | 属性コード | 変更区間 | 属性コード | 変更区間 |
|----------|------|-----|-------|------|---------|------|-------|------|-------|------|-------|------|-------|------|-------|------|-------|------|
| 1        | コード  | 番号  | 属性值   | 累加延長 | 属性值     | 累加延長 | 属性值   | 累加延長 | 属性值   | 累加延長 | 属性值   | 累加延長 | 属性值   | 累加延長 | 属性值   | 累加延長 | 属性值   | 累加延長 |
| 2        |      |     |       |      |         |      |       |      |       |      |       |      |       |      |       |      |       |      |
| 3        |      |     |       |      |         |      |       |      |       |      |       |      |       |      |       |      |       |      |
| 5        |      |     |       |      |         |      |       |      |       |      |       |      |       |      |       |      |       |      |
| 7        |      |     |       |      |         |      |       |      |       |      |       |      |       |      |       |      |       |      |
| 8        |      |     |       |      |         |      |       |      |       |      |       |      |       |      |       |      |       |      |
| 10       |      |     |       |      |         |      |       |      |       |      |       |      |       |      |       |      |       |      |
| 11       |      |     |       |      |         |      |       |      |       |      |       |      |       |      |       |      |       |      |
| 13<br>14 |      |     |       |      |         |      |       |      |       |      |       |      |       |      |       |      |       |      |
| 15       |      |     |       |      |         |      |       |      |       |      |       |      |       |      |       |      |       |      |
| 16       |      |     |       |      |         |      |       |      |       |      |       |      |       |      |       |      |       |      |
| 18<br>19 |      |     |       |      |         |      |       |      |       |      |       |      |       |      |       |      |       |      |
| 20       |      |     |       |      |         |      |       |      |       |      |       |      |       |      |       |      |       |      |
| 21<br>22 |      |     |       |      |         |      |       |      |       |      |       |      |       |      |       |      |       |      |
| 23       |      |     |       |      |         |      |       |      |       |      |       |      |       |      |       |      |       |      |
| 24       |      |     |       |      |         |      |       |      |       |      |       |      |       |      |       |      |       |      |
| 26<br>27 |      |     |       |      |         |      |       |      |       |      |       |      |       |      |       |      |       |      |
| 28       |      |     |       |      |         |      |       |      |       |      |       |      |       |      |       |      |       |      |
| 29<br>30 |      |     |       |      |         |      |       |      |       |      |       |      |       |      |       |      |       |      |
| 31       |      |     |       |      |         |      |       |      |       |      |       |      |       |      |       |      |       |      |
| 33       |      |     |       |      |         |      |       |      |       |      |       |      |       |      |       |      |       |      |
| 34<br>35 |      |     |       |      |         |      |       |      |       |      |       |      |       |      |       |      |       |      |
| 36       |      |     |       |      |         |      |       |      |       |      |       |      |       |      |       |      |       |      |
| 37       |      |     |       |      |         |      |       |      |       |      |       |      |       |      |       |      |       |      |
| 39<br>40 |      |     |       |      |         |      |       |      |       |      |       |      |       |      |       |      |       |      |
| 41       |      |     |       |      |         |      |       |      |       |      |       |      |       |      |       |      |       |      |
| 42<br>43 |      |     |       |      |         |      |       |      |       |      |       |      |       |      |       |      |       |      |
| 44       |      |     |       |      |         |      |       |      |       |      |       |      |       |      |       |      |       |      |
| 45       |      |     |       |      |         |      |       |      |       |      |       |      |       |      |       |      |       |      |
| 47       |      |     |       |      |         |      |       |      |       |      |       |      |       |      |       |      |       |      |
| 49       |      |     |       |      |         |      |       |      |       |      |       |      |       |      |       |      |       |      |
| 50       |      |     |       |      |         |      |       |      |       |      |       |      |       |      |       |      |       |      |
| 52<br>53 |      |     |       |      |         |      |       |      |       |      |       |      |       |      |       |      |       |      |
| 54       |      |     |       |      |         |      |       |      |       |      |       |      |       |      |       |      |       |      |
| 55<br>56 |      |     |       |      |         |      |       |      |       |      |       |      |       |      |       |      |       |      |
| 57       |      |     |       |      |         |      |       |      |       |      |       |      |       |      |       |      |       |      |
| 59       |      |     |       |      |         |      |       |      |       |      |       |      |       |      |       |      |       |      |
| 60<br>61 |      |     |       |      |         |      |       |      |       |      |       |      |       |      |       |      |       |      |
| 62       |      |     |       |      |         |      |       |      |       |      |       |      |       |      |       |      |       |      |
| 03<br>64 |      |     |       |      |         |      |       |      |       |      |       |      |       |      |       |      |       |      |
| 65<br>66 |      |     |       |      |         |      |       |      |       |      |       |      |       |      |       |      |       |      |
| 67       |      |     |       |      |         |      |       |      |       |      |       |      |       |      |       |      |       |      |
| 68<br>69 |      |     |       |      |         |      |       |      |       |      |       |      |       |      |       |      |       |      |
| 70       |      |     |       |      |         |      |       |      |       |      |       |      |       |      |       |      |       |      |
| 72       |      |     |       |      |         |      |       |      |       |      |       |      |       |      |       |      |       |      |
| 73<br>74 |      |     |       |      |         |      |       |      |       |      |       |      |       |      |       |      |       |      |
| 75       |      |     |       |      |         |      |       |      |       |      |       |      |       |      |       |      |       |      |
| 70<br>77 |      |     |       |      |         |      |       |      |       |      |       |      |       |      |       |      |       |      |
| 78<br>79 |      |     |       |      |         |      |       |      |       |      |       |      |       |      |       |      |       |      |
| 80       |      |     |       |      |         |      |       |      |       |      |       |      |       |      |       |      |       |      |
| 81<br>82 |      |     |       |      |         |      |       |      |       |      |       |      |       |      |       |      |       |      |
| 83       |      |     |       |      |         |      | -     |      | -     |      |       |      |       |      |       |      |       |      |
| 04<br>85 |      |     |       |      |         |      |       |      |       |      |       |      |       |      |       |      |       |      |
| 86<br>87 |      |     |       |      |         |      |       |      |       |      |       |      |       |      |       |      |       |      |
| 88       |      |     |       |      |         |      |       |      |       |      |       |      |       |      |       |      |       |      |
| 89<br>90 |      |     |       |      |         |      |       |      |       |      |       |      |       |      |       |      |       |      |
| 91       |      |     | 1     |      |         |      |       |      |       |      |       |      |       |      |       |      |       |      |

| ■道路台帳システムデータシート(例:データ更新) <mark>サンプル事例) 主要地方道24号線の総累加延長689m~1537mの区間にガードレールを取り付けた。</mark> |
|------------------------------------------------------------------------------------------|
|------------------------------------------------------------------------------------------|

別紙⑤

| 路              | 線           | 名 ①5     | を記り    | 入する             | 。  ②変更            | <b>夏欄を入力す</b> る    | <b>3</b> .    | 変更対象路線             | を指定。              | ④変更対象区      | 間を指定。    | 工種                 |               |          | -            |      |       |          |       |          |
|----------------|-------------|----------|--------|-----------------|-------------------|--------------------|---------------|--------------------|-------------------|-------------|----------|--------------------|---------------|----------|--------------|------|-------|----------|-------|----------|
| 変更             | 5]1:j<br>更  | 自加 2     | :変更    | 2.              | 前床 4:路続<br>路線     | 寝更 5:デ             | 区間            |                    | 変更路線              |             | 変更区間     |                    |               |          |              |      |       |          |       |          |
| 理              | 認           | 工車       | 年      | 年               | 道路                | 路線                 | 起点側           | 終点側                | 道路                | 路線          | 起点側      | 終点側                |               |          |              |      |       |          |       |          |
| 由              | 定           | ¥<br>等   | 号      | 次               | 種<br>別            | 畨<br>号             | 総累加延長         | 総累加延長              | 植<br>別            | 番号          | 総累加延長    | 総累加延長              |               |          |              |      |       |          |       |          |
| 3              | 3           | 14       | 4      | 21<br><b>⑤道</b> | 21<br>路属性情報を      | 181<br>入力する。(3     | 689<br>変化属性のみ | ) 1537<br>(大力)     |                   |             |          |                    |               |          |              |      |       |          |       |          |
| 追<br>No.       | ら属(         | 生 信報 性分類 | 力-<br> | - ド             | 属性コード             | 変更区間               | 属性コード         | 変更区間               | 属性コード             | 変更区間        | 属性コード    | 変更区間               | 属性コード         | 変更区間     | 属性コード        | 変更区間 | 属性コード | 変更区間     | 属性コード | 変更区間     |
| 1              |             | 23       | 奋      | 方<br>1          | <u>禹 性 値</u><br>1 | <u>累加延長</u><br>250 | 属性値<br>0      | 累加延長           380 | <u>禹 性 値</u><br>1 | 累加延長<br>650 | 属性値<br>0 | <u>累加延長</u><br>848 | <u></u> 禹 性 ॥ | <u> </u> | <u>禹</u> 住 値 | 累加延長 | 属性 値  | <u> </u> | 属性 値  | <u> </u> |
| 2              | 3           | 28       |        | 1               | 1                 | 250                | 0             | 380                | 1                 | 650         | 0        | 848                |               |          |              |      |       |          |       |          |
| 5              | 5           |          |        |                 |                   |                    |               |                    |                   |             |          |                    |               |          |              |      |       |          |       |          |
| 7              | 7<br>3      |          |        |                 |                   |                    |               |                    |                   |             |          |                    |               |          |              |      |       |          |       |          |
| 9<br>10        | )           |          |        |                 |                   |                    |               |                    |                   |             |          |                    |               |          |              |      |       |          |       |          |
| 11             | 2           |          |        |                 |                   |                    |               |                    |                   |             |          |                    |               |          |              |      |       |          |       |          |
| 13             | 1           |          |        |                 |                   |                    |               |                    |                   |             |          |                    |               |          |              |      |       |          |       |          |
| 16             | 5           |          |        |                 |                   |                    |               |                    |                   |             |          |                    |               |          |              |      |       |          |       |          |
| 18             | 3           |          |        |                 |                   |                    |               |                    |                   |             |          |                    |               |          |              |      |       |          |       |          |
| 20<br>21       |             |          |        |                 |                   |                    |               |                    |                   |             |          |                    |               |          |              |      |       |          |       |          |
| 22             | 3           |          |        |                 |                   |                    |               |                    |                   |             |          |                    |               |          |              |      |       |          |       |          |
| 24<br>25<br>26 | 5           |          |        |                 |                   |                    |               |                    |                   |             |          |                    |               |          |              |      |       |          |       |          |
| 27             | ,<br>7<br>3 |          |        |                 |                   |                    |               |                    |                   |             |          |                    |               |          |              |      |       |          |       |          |
| 29<br>30       | )           |          |        |                 |                   |                    |               |                    |                   |             |          |                    |               |          |              |      |       |          |       |          |
| 31<br>32       | 2           |          |        |                 |                   |                    |               |                    |                   |             |          |                    |               |          |              |      |       |          |       |          |
| 33             | 8           |          |        |                 |                   |                    |               |                    |                   |             |          |                    |               |          |              |      |       |          |       |          |
| 30             | 0<br>6<br>7 |          |        |                 |                   |                    |               |                    |                   |             |          |                    |               |          |              |      |       |          |       |          |
| 38             | 3           |          |        |                 |                   |                    |               |                    |                   |             |          |                    |               |          |              |      |       |          |       |          |
| 40<br>41       | )           |          |        |                 |                   |                    |               |                    |                   |             |          |                    |               |          |              |      |       |          |       |          |
| 42             | 3           |          |        |                 |                   |                    |               |                    |                   |             |          |                    |               |          |              |      |       |          |       |          |
| 44             | 5           |          |        |                 |                   |                    |               |                    |                   |             |          |                    |               |          |              |      |       |          |       |          |
| 47             | 7           |          |        |                 |                   |                    |               |                    |                   |             |          |                    |               |          |              |      |       |          |       |          |
| 49             | )           |          |        |                 |                   |                    |               |                    |                   |             |          |                    |               |          |              |      |       |          |       |          |
| 51<br>52       | 2           |          |        |                 |                   |                    |               |                    |                   |             |          |                    |               |          |              |      |       |          |       |          |
| 53<br>54       | }           |          |        |                 |                   |                    |               |                    |                   |             |          |                    |               |          |              |      |       |          |       |          |
| 56             | 5<br>7      |          |        |                 |                   |                    |               |                    |                   |             |          |                    |               |          |              |      |       |          |       |          |
| 58             | 3           |          |        |                 |                   |                    |               |                    |                   |             |          |                    |               |          |              |      |       |          |       |          |
| 60<br>61       | )           |          |        |                 |                   |                    |               |                    |                   |             |          |                    |               |          |              |      |       |          |       |          |
| 62<br>63       | 2           |          |        |                 |                   |                    |               |                    |                   |             |          |                    |               |          |              |      |       |          |       |          |
| 64<br>65       | E<br>5      |          |        |                 |                   |                    |               |                    |                   |             |          |                    |               |          |              |      |       |          |       |          |
| 67             | 3           |          |        |                 |                   |                    |               |                    |                   |             |          |                    |               |          |              |      |       |          |       |          |
| 69<br>70       | )           |          |        |                 |                   |                    |               |                    |                   |             |          |                    |               |          |              |      |       |          |       |          |
| 71<br>72       | 2           |          |        |                 |                   |                    |               |                    |                   |             |          |                    |               |          |              |      |       |          |       |          |
| 73             | 8           |          |        |                 |                   |                    |               |                    |                   |             |          |                    |               |          |              |      |       |          |       |          |
| 76             | 5<br>7      |          |        |                 |                   |                    |               |                    |                   |             |          |                    |               |          |              |      |       |          |       |          |
| 78             | 3           |          |        |                 |                   |                    |               |                    |                   |             |          |                    |               |          |              |      |       |          |       |          |
| 80             | )           |          |        |                 |                   |                    |               |                    |                   |             |          |                    |               |          |              |      |       |          |       |          |
| 82<br>83       | 3           |          |        |                 |                   |                    |               |                    |                   |             |          |                    |               |          |              |      |       |          |       |          |
| 84             | 5           |          |        |                 |                   |                    |               |                    |                   |             |          |                    |               |          |              |      |       |          |       |          |
| 87             | 7           |          |        |                 |                   |                    |               |                    |                   |             |          |                    |               |          |              |      |       |          |       |          |
| 00<br>89<br>00 | ,<br>)      |          |        |                 |                   |                    |               |                    |                   |             |          |                    |               |          |              |      |       |          |       |          |
| 91             | 1           |          |        |                 |                   |                    | -             | 1                  | •                 |             | 1        |                    | •             |          | 1 1          |      | 1     |          | 1     | -        |

別紙⑥

# 属性コード表

| 道路属性 | 名称                                              |
|------|-------------------------------------------------|
| 001  |                                                 |
| 002  | 市町村コード                                          |
| 003  | 路線分割                                            |
| 004  | 管理区分                                            |
| 005  | 距離標番号                                           |
| 006  | 形状分類コード                                         |
| 007  | 分岐                                              |
| 008  | 白動車車用区分                                         |
| 009  | 一般有料区分                                          |
| 010  | 自動車交通(交通不能)                                     |
| 011  | 未区域決定未共用告示区間                                    |
| 012  | 基本分類コード                                         |
| 013  | 道路との交差                                          |
| 014  | 一方诵行                                            |
| 015  | 改良•未改良                                          |
| 016  |                                                 |
| 017  | 道路部(幅音 単位·01m)                                  |
| 018  | <u>車道部(幅員 単位:0.1m)</u>                          |
| 019  | <u>+运品(福賀 + 伍 : 0.1m)</u><br>歩道1 (幅昌 単位 · 0.1m) |
| 020  | <u>」」(構造形態)</u>                                 |
| 020  | 歩道」(利用形能)                                       |
| 027  | 歩道し(植樹)                                         |
| 022  | 歩道し(ガードレール)                                     |
| 020  | 步道E(5) 10 707                                   |
| 025  | 步道R(構造形能)                                       |
| 026  | 步道R(利用形能)                                       |
| 020  | 步道R(植樹)                                         |
| 028  | ックににに関う<br>歩道R(ガードレール)                          |
| 029  | 中央帯(幅員 単位·01m)                                  |
| 030  | 中央帯(構造形態)                                       |
| 031  | ガードレール(左)                                       |
| 032  | $\vec{J} = \vec{J} \cdot \vec{J} \cdot \vec{J}$ |
| 033  | 敷地の面積率(道路敷地幅率)                                  |
| 034  | 山村地域(特殊立法)                                      |
| 035  | 雪寒路線(特殊立法)                                      |
| 036  | 奥産路線(特殊立法)                                      |
| 037  | バス路線                                            |
| 038  | 区域決定年号/年次                                       |
| 039  | 供用開始年号/年次                                       |
| 040  | 改良年号/年次                                         |
| 041  | 舗装架設築造年号/年次                                     |
| 042  | 步道年号/年次                                         |
| 043  | 補修年号/年次                                         |
| 044  | 横断步道橋                                           |
| 045  | 地下横断步道橋                                         |
| 046  | 図面番号                                            |

追加属性

## 参考

# ヘッダー部コード表

### ■変更理由

| 区分    | コード |
|-------|-----|
| 認定(増) | 1   |
| 認定(減) | 2   |
| 工事等   | 3   |
| 過年度精査 | 4   |

### \_■認定

| 区分    | エード |
|-------|-----|
| 直轄国道  | 1   |
| 県管理国道 | 2   |
| 主要地方道 | 3   |
| 一般県道  | 4   |
| 市町村道  | 5   |
| 農林道   | 6   |
| 廃道    | 7   |

## \_■工事等\_\_\_\_\_\_

| 区分       | コード |
|----------|-----|
| 道路改良     | 1   |
| 特改一種     | 2   |
| 特改二種     | 3   |
| 特改三種(改築) | 4   |
| 橋梁整備     | 5   |
| 橋梁補修     | 6   |
| 踏切除却     | 7   |
| 自転車道整備   | 8   |
| 凍雪害防止    | 9   |
| 災害防除     | 10  |
| 舗装新設     | 11  |
| 特改三種(舗装) | 12  |
| 特改四種     | 13  |
| 舗装補修     | 14  |
| 交通安全施設   | 15  |

### ■年号年次

| 区分 | コード |
|----|-----|
| 明治 | 1   |
| 大正 | 2   |
| 昭和 | 3   |
| 平成 | 4   |

平成22年の場合

# 道路台帳付図修正時の留意事項

鳥取県が保管する道路台帳付図は、すべて電子化(CAD)されており、今後、一貫性のある維持運用を行うために、道路台帳付図修正時の留意事項について解説します。

#### 《付図ファイル基本条件》

CAD 形式・・・SFC 形式 ※P21 形式は使用しない

#### 《付図ファイル命名規則》

- ファイル名は付図内に記載された図面番号と一致させる。
   例:20-1、20-2、20-3 ... 20-18、20-19、20-20
   ただし、数字の先頭に余分な0を入れない。例:20-01、20-02、20-03... とはしない。
- 2.ファイル名に使用できる文字は以下のみとする。
  半角数字:1、2、3 ...
  半角英字(大文字):A、B、C ...
  漢字:旧道 分離 など
  半角記号:-(ハイフン)、\_(アンダースコア)のみ
- バイパスなどで区別する場合は、以下のとおり命名する。
   バイパス区間: BP-1、BP-2、BP-3 ...
   旧道区間:旧道-1、旧道-2、旧道-3 ...
   分離歩道など現道と分離した区間:分離-1、分離-2、分離-3 ...

#### 《その他》

- 1. 修正に必要な道路台帳付図の電子データは、最新版であることを確認の上、利用する こと。
- 2. 作成した付図ファイルは路線番号名を付与したフォルダ(15-178 など)に格納する。
- 付図を新規作成する場合は、分割図を作成しない。分割図の作成が必要となる場合は、 別図葉にて作成する。
   これにより、1枚当りの道路延長が短くなっても構わない。なお、現在分割されてい る平面図について台帳修正がある場合は、分割部分を別図葉として作成すること。
- 4. 付図システムに登録する必要があるため、必ず図葉内の道路中心線と分割線が交差する位置に座標を入力する。また、前後の図葉(別路線と接続する場合は別路線の図葉とも)との接合を確認すること。
- 5. 図枠も含め、全て SFC 形式で作成する。ラスタデータは一切使用しないこと。修正す る台帳平面図に、ラスタデータがある場合は、ラスタデータをベクトル変換すること。
- 6. 付図電子データのファイル名の変更や新規作成を行った場合は、必ず調書データの図 面番号を更新すること。